## BrovalBoxの設置/設定に関するトラブル: RapiNAVI Lightを設定する為のケーブルがパソコンに接続できない

RapiNAVI

Lightを設定する為にパソコンと接続を行いますが、パソコンによっては接続用のコネクターが無く 、設定ができない場合があります。その場合は、以下の方法で接続を行い設定していただきますよ うお願いいたします。

他のパソコンで設定をする。

RapiNAVI

Lightの設定は、1回行えばそれ以降パソコンへ接続する必要はありません。設置先のパソコンから 接続ができないのであれば、他のパソコンに接続ができるかお試しください。

設定する際に、"誘導URL"を指定するので、BrovalBoxを設置した環境でなくても問題ありません。

USBポートハブを使用する。

付属のケーブルが接続できない場合、"付属のケーブルとUSBを接続するハブ"などを利用して設定 する事ができます。

その場合、RapiNAVI

Lightの設定にある「COMポートの設定」から、USBで接続したケーブルのポートを指定しなけれ ば書き込みができませんので注意が必要です。

ポートはPCにより異なります。

以下のUSBは接続の確認ができております。

ページ1/2

(c) 2024 カスタマーサポート <cs@sunfirst.co.jp>

URL: http://support.brovalbox.jp/index.php?action=artikel&cat=21&id=109&artlang=ja

## BrovalBoxの設置/設定に関するトラブル: RapiNAVI Lightを設定する為のケーブルがパソコンに接続できない

メーカー:Arvel 品名:USBシリアルケーブル 型番:SRCO6USB

一意的なソリューション ID: #1108 製作者: 最終更新: 2014-12-24 17:51